## 荐购步骤

1、点击首页上方菜单栏右上角"登录"

| <b>冬季 三新文化</b> 首页 全局检索 | 金田                                             |  |
|------------------------|------------------------------------------------|--|
| 庆祝江苏人民出版社建社七十周年        | ② 辽宁人民出版社<br>Lacving people's publishing house |  |

2、点击首页读者荐购入口进入:选"高校图书馆选书入口"

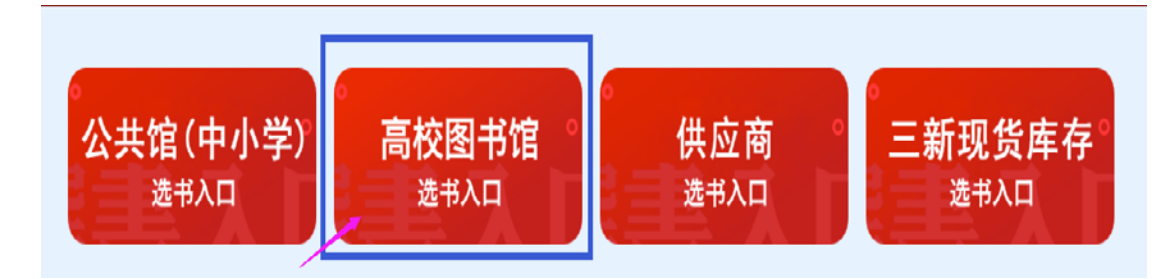

3、选择"空军军医大学图书馆"→→输入"kjjydxlib01"→→密码为

"123456" →→登录

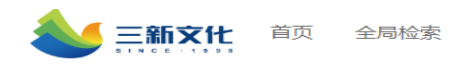

| * 机构 | 空军军医大学图书馆   | ~ ©     |
|------|-------------|---------|
| 用户名  | kjjydxlib01 | $\odot$ |
| * 密码 |             | ⊗ ⊘     |
|      | 泰登          |         |

4、加入采购:任意书单、分类界面点击进入书目列表页,点击将您 心仪的图书加入采购

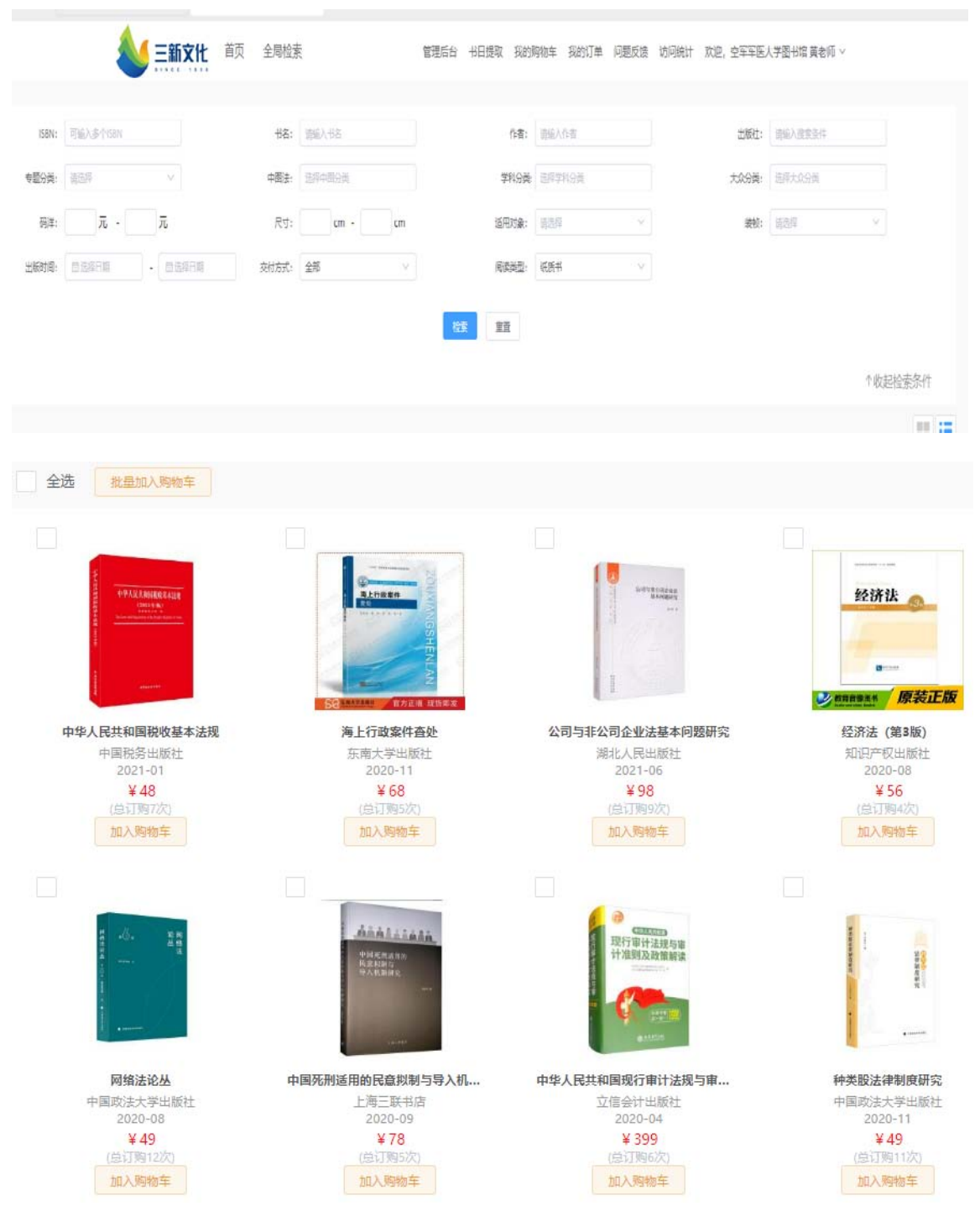

## 5、已订购的数据自动显示已订购,将重复书籍放入购物车会提示,

## 批量提交会显示重复列表。

管理后台 书目提取 我的购物车 (5种) 我的订单 问题反馈 访问统计 欢迎,空军军医大学图书馆黄老师 >

我的购物车:任意界面点击页面右上方我的购物车,查看已经选购的 图书。